## Tutorial Xilinx ISE Download to Digilab II Board Simulator <Release Version: 8.2i>

Department of Electrical and Computer Engineering State University of New York – New Paltz

> © Fall 2006 Baback Izadi

Now that through simulation you have verified that your design is working, the next step is to download your design into the FPGA (Field Programmable Gate Array) of the Digilab II Board. On the highest level of your design hierarchy add an extra output and connect it to the Vcc. Vcc is located in the **General** category. This is needed to enable the LEDs on the board. Let's name the output Enable. Save your schematic and return to the Project Navigator.

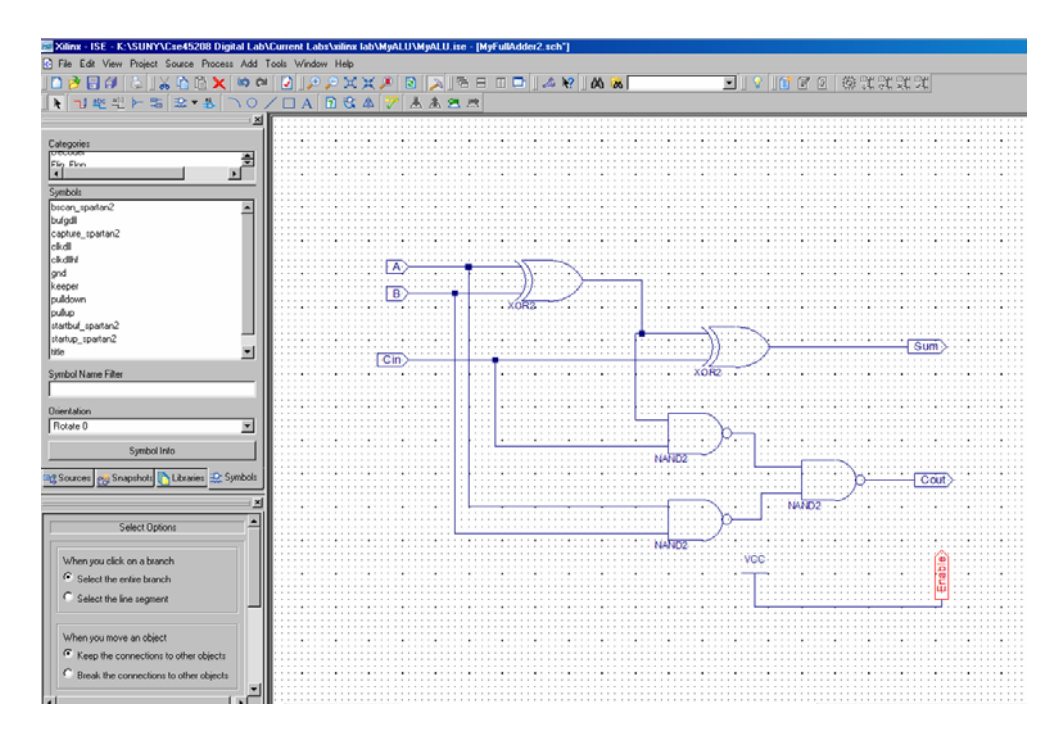

Before proceeding, once again make sure that the FPGA device under sources is listed as XCS2S200-6pq208. If not double click on the device and make corrections as follows

| Project Properties             | X                              |
|--------------------------------|--------------------------------|
| Property Name                  | Value 🔺                        |
| Product Category               | All                            |
| Family                         | Spartan2                       |
| Device                         | ×C2S200 💌                      |
| Package                        | PQ208                          |
| Speed                          | -6                             |
|                                |                                |
| Top-Level Source Type          | HDL                            |
| Synthesis Tool                 | XST (VHDL/Verilog)             |
| Simulator                      | ISE Simulator (VHDL/Verilog) 💌 |
|                                |                                |
| Enable Enhanced Design Summary |                                |
| Enable Message Filtering       |                                |
| Display Incremental Messages   |                                |
| OK Cancel                      | Default Help                   |

Now under Sources window, use the drop box to select Synthesis/Implementation. Then, select the schematic to be downloaded and double click on Create New Source under Processes. This will open a dialog box. Select Implementation Constraints File, enter a file name and click Next.

| 🚾 Xilinx - ISE - K:\SUNY\Cse45208 Digital Lab\Curre                                                                                                    |                                          |                                                    |                                         |
|----------------------------------------------------------------------------------------------------|------------------------------------------|----------------------------------------------------|-----------------------------------------|
| File Edit View Project Source Process Add Tools                                                                                                    | Window Help                              |                                                    |                                         |
| N 90 X 8 8 X 5 9 8 9                                                                                                    | I 🖉 🖉 🗶 🗶 🖉 🖉 🖉 🖉 🖉 🖉 🖉                  | 2 k? 🔿 🐼 🖉 🔽 👔                                     | 7 7 微光光光光                               |
|                                                                                                    |                                          |                                                    |                                         |
|                                                                                                    |                                          |                                                    |                                         |
| Courses for Cunthesis (Implementation                                                                                                    |                                          |                                                    |                                         |
|                                                                                                    | 🔤 New Source Wizard - Select Source Type |                                                    |                                         |
|                                                                                                    | Distant The                              | -                                                  |                                         |
| Korszowegy 200                                                                                                    | BMM File                                 |                                                    | • • • • • • • • • • • • • • • • • • • • |
| D D D Hyr aireadaic (Hyr aireadaic son)                                                                                                    | MEM File                                 |                                                    |                                         |
|                                                                                                    | Schematic                                |                                                    |                                         |
|                                                                                                    | Implementation Constraints File          | -                                                  |                                         |
|                                                                                                    | State Diagram                            | File name:                                         |                                         |
|                                                                                                    | User Document                            | Constraints                                        |                                         |
|                                                                                                    | Verilog Module                           | Location:                                          |                                         |
|                                                                                                    | Verilog Test Fixture                     | K:\SUNY\Cse45208 Digital Lab\Current Labs\xilinx I |                                         |
|                                                                                                    | VHDL Module                              |                                                    |                                         |
|                                                                                                    | VHDL Package                             |                                                    |                                         |
|                                                                                                    | VHDL Test Bench                          |                                                    | Sum>                                    |
|                                                                                                    |                                          |                                                    |                                         |
|                                                                                                    |                                          |                                                    | • • • • • • • • • • • • • • • • • • • • |
|                                                                                                    | 1                                        | Add to project                                     |                                         |
|                                                                                                    |                                          |                                                    | • • • • • • • • • • • • • • • • • • • • |
|                                                                                                    | More Info                                | < Black Next > Cancel                              |                                         |
|                                                                                                    |                                          |                                                    |                                         |
|                                                                                                    |                                          | NAND2                                              |                                         |
| 📭 Sources 🦗 Snapshots 🍙 Libraries 🥏 Symbols                                                                                                    |                                          |                                                    | Cout                                    |
|                                                                                                    |                                          |                                                    |                                         |
| <u>×</u>                                                                                                    | ·····                                    | ······································             | NAND2                                   |
| Processes:                                                                                                    |                                          |                                                    |                                         |
| Add Existing Source                                                                                                    | • • • • • • • • • • • • • • • • • • • •  | NAND2                                              | • • • • • • • • • • • • • • • • • • • • |
| Create New Source                                                                                                    |                                          | Vċċ                                                | · · · · · · · · · · · · · · · · · · ·   |
| View Design Summary                                                                                                    |                                          | • • • • • • • • • • • • • • • • • • • •            |                                         |
| E Secondaria                                                                                                    |                                          |                                                    | ······                                  |
| The Digest Constraints                                                                                                    |                                          | ······································             |                                         |
|                                                                                                    |                                          |                                                    |                                         |
| E C Generate Programming File                                                                                                    |                                          |                                                    |                                         |
|                                                                                                    |                                          |                                                    |                                         |
|                                                                                                    |                                          |                                                    | ••••••••••••••••••••••••••••••••••••••• |
|                                                                                                    |                                          |                                                    |                                         |
| ×                                                                                                    | 1                                        |                                                    |                                         |
| Contract Contract Con |                                          |                                                    |                                         |
|                                                                                                    | MyHullAdder2.sch                         |                                                    |                                         |

This opens up the following dialog box in which select the appropriate source for which the constraints file is being created.

| 🚾 New Source Wizard - Associate Source                  |               | _ 🗆 X  |
|---------------------------------------------------------|---------------|--------|
| Select a source with which to associate the new source. |               |        |
| MyFullAdder2                                            |               |        |
|                                                         |               |        |
|                                                         |               |        |
|                                                         |               |        |
|                                                         |               |        |
|                                                         |               |        |
|                                                         |               |        |
|                                                         |               |        |
|                                                         |               |        |
|                                                         |               |        |
| More Info                                               | < Back Next > | Cancel |

Click Next! And then Finish!

The constraints file, constraints.ucf has been created

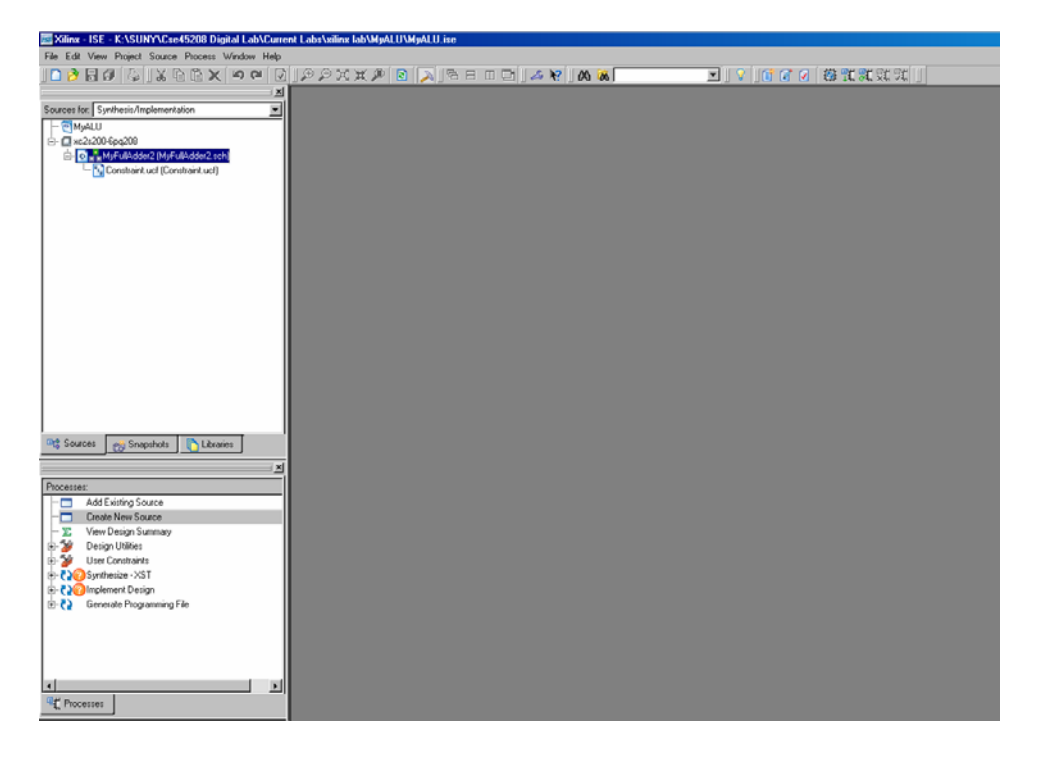

Click on the UCF file and in the Processes window, under User Constraints, double click on Assign Package Pins.

| Xilinx - ISE - E:\SUNY\Cse45208 Digital Lab\Current | Labs willinx lab WyALU WyALU, ise |                     |
|-----------------------------------------------------|-----------------------------------|---------------------|
| File Edit View Project Source Process Window Help   |                                   |                     |
| S S S S S S S S S S S S S S S S S S S               | PXXP 🛛 💫 🗟 🗆 🗆 🗠 🖉 🗛 😹 🔛          | 🖉 🖓 📑 🗑 🖉 🌞 靴 靴 靴 靴 |
| Sources ×                                           |                                   |                     |
| Sources for: Synthesis/Implem V Number of: LUTs     |                                   |                     |
| Hierarchy Resourc                                   |                                   |                     |
| 🗷 😇 MJALU                                           |                                   |                     |
| B □ xc2x200-6pq208                                  |                                   |                     |
| Option MyFulAdder2 (MyFulAdder2 sch)                |                                   |                     |
| Contraint der (contraint der)                       |                                   |                     |
|                                                     |                                   |                     |
|                                                     |                                   |                     |
|                                                     |                                   |                     |
|                                                     |                                   |                     |
|                                                     |                                   |                     |
|                                                     |                                   |                     |
|                                                     |                                   |                     |
|                                                     |                                   |                     |
|                                                     |                                   |                     |
|                                                     |                                   |                     |
|                                                     |                                   |                     |
|                                                     |                                   |                     |
|                                                     |                                   |                     |
| <                                                   |                                   |                     |
| Sources go Snapshots CLibraries                     |                                   |                     |
| Processes                                           |                                   |                     |
| Processes:                                          |                                   |                     |
| - Add Existing Source                               |                                   |                     |
| Create New Source                                   |                                   |                     |
| Weer Constraints     Constraints                    |                                   |                     |
| Assign Package Pins                                 |                                   |                     |
| Create Area Constraints                             |                                   |                     |
| Edit Constraints (Text)                             |                                   |                     |
|                                                     |                                   |                     |
|                                                     |                                   |                     |
|                                                     |                                   |                     |
|                                                     |                                   |                     |
|                                                     |                                   |                     |
|                                                     |                                   |                     |
| Set Processes                                       |                                   |                     |
| ×                                                   |                                   |                     |

This opens the following Constraints Editor. In the *Design Object List – I/O Pins* window, we will physically assign the inputs and outputs to the pins of the FPGA per assignment in the Interconnect Table at the end of this tutorial.

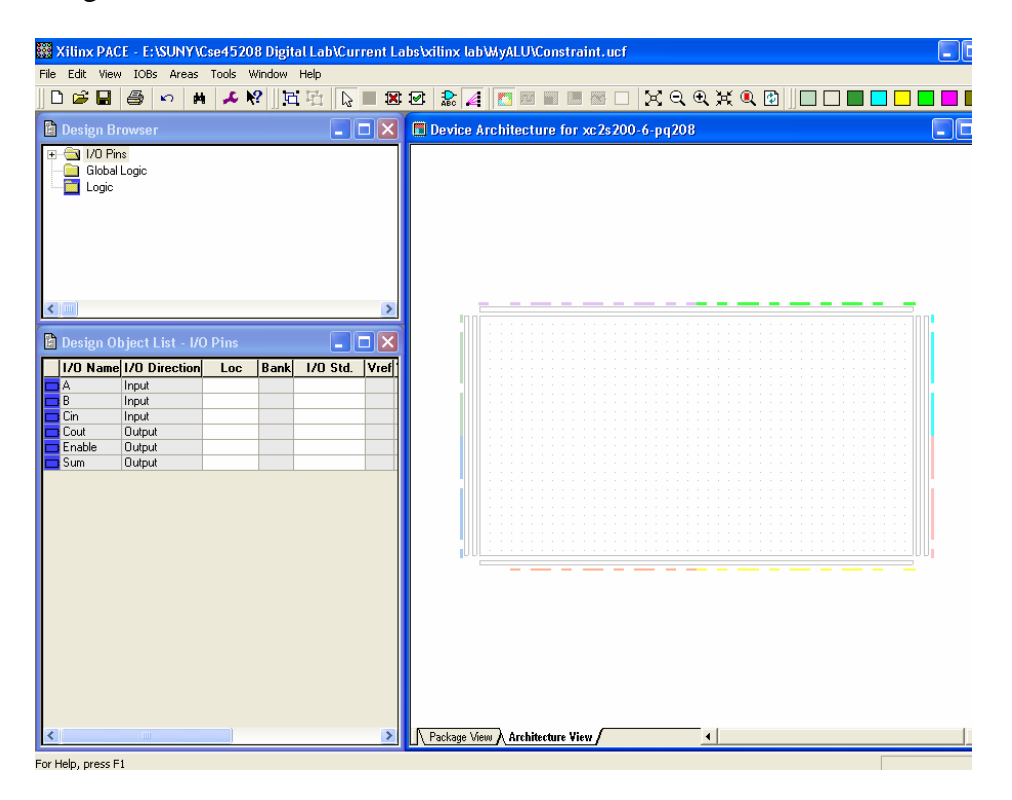

The three inputs (A, B, Cin) need to be assigned to switches. Let's pick the first three switches. The locations of the first three switches (SW1, SW2, SW3) are at locations P16, P18, P21 respectively.

The two outputs (S, Cout) need to be assigned to LEDs. Let's pick the first two LEDs. The locations for the LEDs (LD1 and LD2) are P44 and P46.

The output Enable needs to be assigned to P70 for every project. Assign the pin numbers for the inputs (A, B, Cin) and the outputs (S, Cout and Enable)

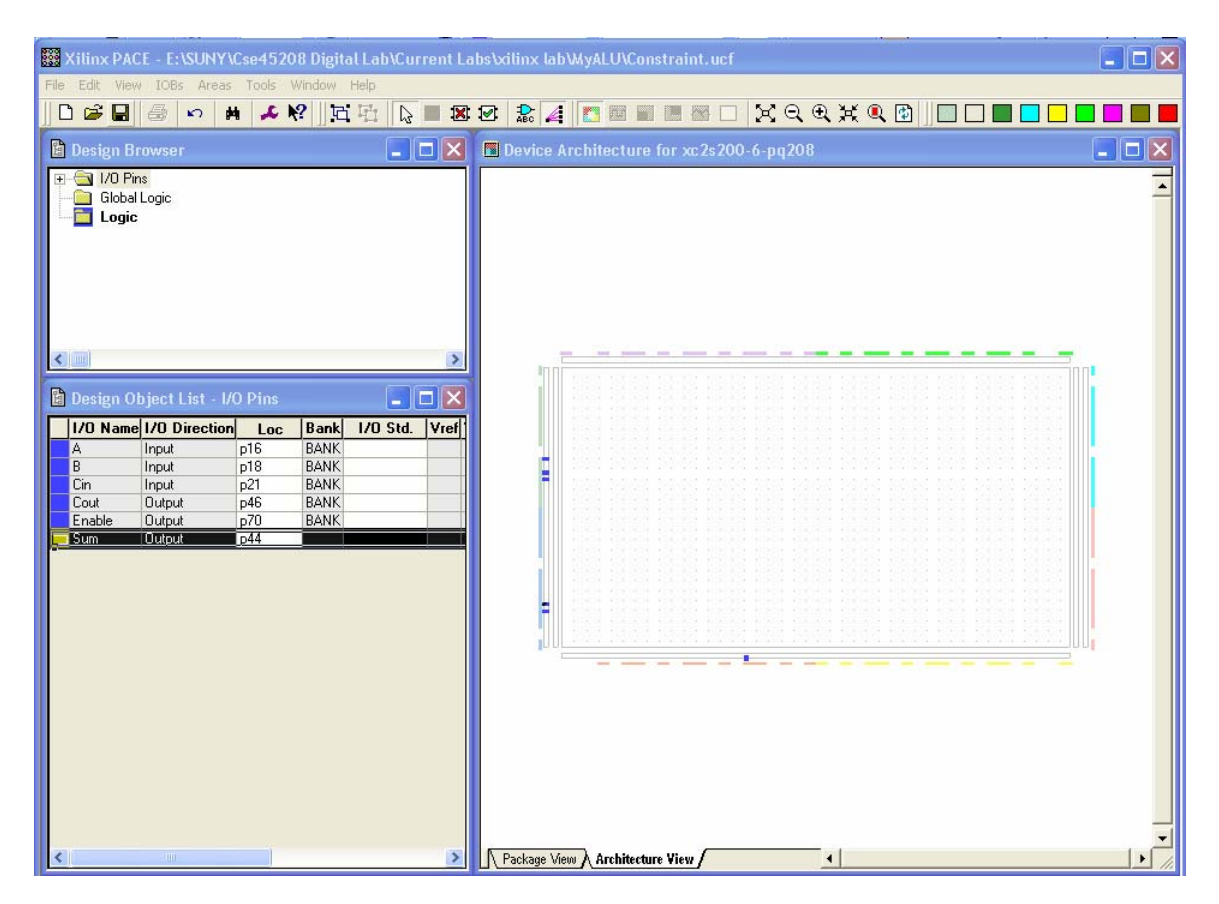

Save the changes and close. Return to the project navigator.

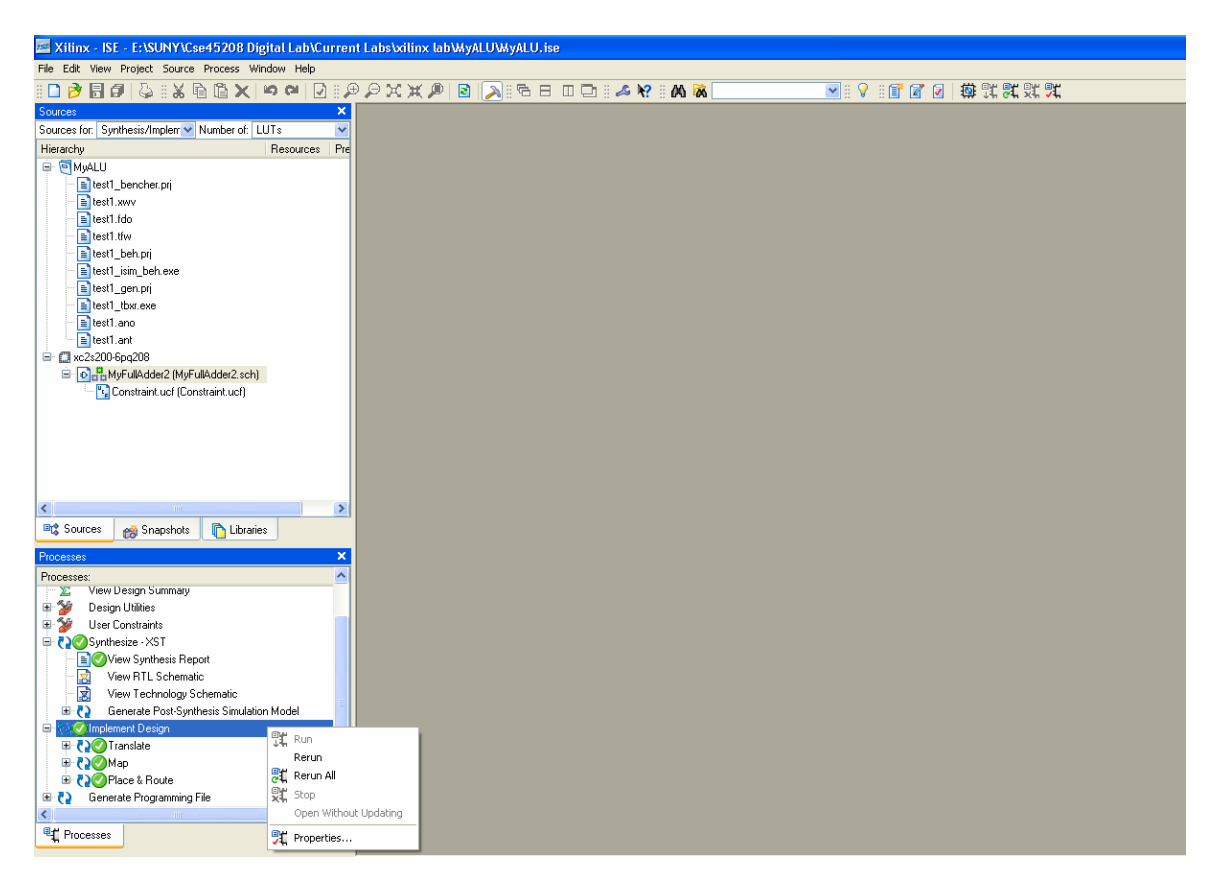

Double click on Implement Design (or right click on Implement Design -> Rerun).

If there are no errors generated the next step is to create a BIT file. Right click on Generate Programming File -> Properties.

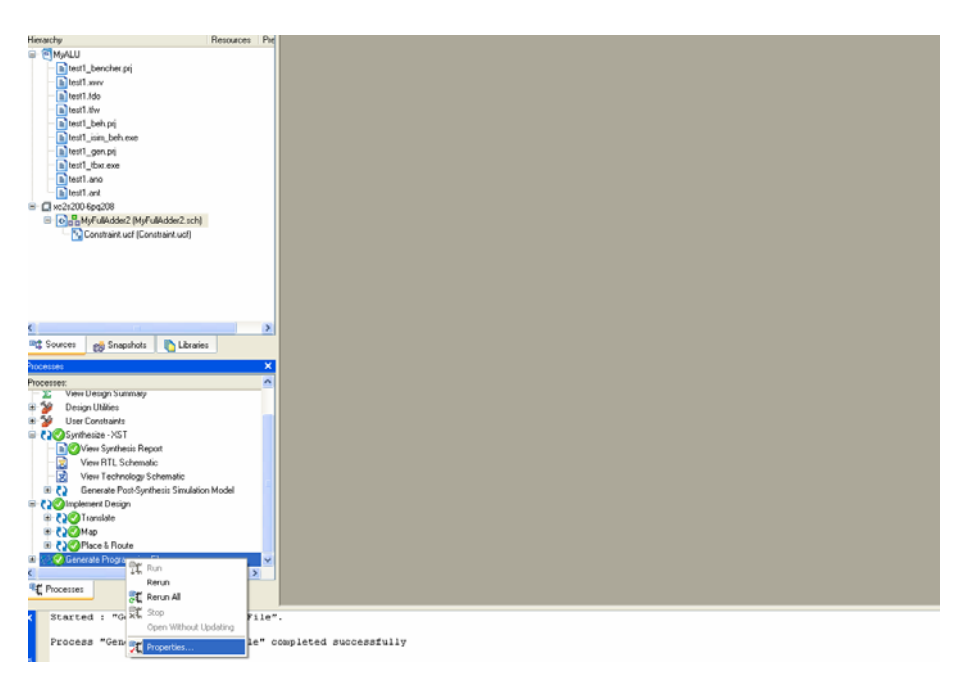

Click the Startup Options tab. And change the Start-Up Clock to JTAG Clock.

| 🔤 Process Properties                                                            |                           |                                          | ×          |  |
|---------------------------------------------------------------------------------|---------------------------|------------------------------------------|------------|--|
| Category                                                                        |                           |                                          |            |  |
| General Options<br>Configuration Options<br>Startup Options<br>Readback Options | Startup Options           |                                          |            |  |
|                                                                                 | Property Name             | Value                                    | <b>^</b>   |  |
|                                                                                 | FPGA Start-Up Clock       | JTAG Clock                               | <b>~</b>   |  |
|                                                                                 | Enable Internal Done Pipe |                                          |            |  |
|                                                                                 | Done (Output Events)      | Default (4)                              | <b>v v</b> |  |
|                                                                                 | Property d                | <mark>lisplay level:</mark> Standard 💌 ( | Default    |  |
|                                                                                 | ОК С                      | ancel Apply                              | Help       |  |

Click Ok.

Double click on Generate Programming File (or alternatively, right click on Generate Programming File -> Run).

| Xilinx - ISE - E:\SUNY\Cse45208 Digital Lab\Curren                                                                                                    | t Labs\xilinx lab\MyALU\MyALU.ise |                         |
|----------------------------------------------------------------------------------------------------|-----------------------------------|-------------------------|
| File Edit View Project Source Process Window Help                                                                                                    |                                   |                         |
| :□ 🖻 🗐 🖉 : 🖇 🖻 🖄 🕪 🝽 🛛 : 🖉                                                                                                    | P 🖓 🗶 🔎 🖻 🔊 🖻 🗉 🖬 🖉 🖉 🕷 🗖         | 🖌 ::: 🖇 📰 🖉 🔽   🌞 跳 跳 跳 |
| Sources ×                                                                                                    |                                   |                         |
| Sources for: Synthesis/Implerr V Number of: LUTs V                                                                                                    |                                   |                         |
| Hierarchy Resources Pre                                                                                                    |                                   |                         |
| MyALU     MyALU     Test J.benchet.pi     test J.swv     Test J.do     test J.swv     Test J.do     test J.swp     test J.swp     test J |                                   |                         |
| < · · · · · · · · · · · · · · · · · · ·                                                                                                    |                                   |                         |
| 📽 Sources 👩 Snapshots 👔 Libraries                                                                                                    |                                   |                         |
| Processes                                                                                                    |                                   |                         |
| Processes:                                                                                                    |                                   |                         |
| - COSSI Synthesize - XSI                                                                                                    |                                   |                         |
| E View Synthesis Report                                                                                                    |                                   |                         |
|                                                                                                    |                                   |                         |
| View Technology Schematic                                                                                                    |                                   |                         |
| H C Generate Post-Synthesis Simulation Model                                                                                                    |                                   |                         |
| Complement Design                                                                                                    |                                   |                         |
|                                                                                                    |                                   |                         |
| COPlace & Route                                                                                                    |                                   |                         |
| Generate Programming File                                                                                                    |                                   |                         |
| Programming File Gen                                                                                                    |                                   |                         |
| Generate PRDM, ACE Rerun                                                                                                    |                                   |                         |
| 🛛 🎲 Configure Device (MF 👯 Rerun All                                                                                                    |                                   |                         |
| < XI Stop                                                                                                    |                                   |                         |
| Processes Open Without Updating                                                                                                    |                                   |                         |

Now your BIT file is ready to be downloaded to the Digilab 2 board.

Make sure that the DIO1 board (the smaller one) is connected into tabs E & F of the Digilab 2 board (the larger one). Connect the power supply to the board before you plug the supply to the outlet. Once the power supply is connected and powered up, connect the parallel port to the computer first, then to the board. There is a small switch next to the parallel port on the board. The switch must be in the JTAG position. If it is not in this position then Xilinx will not find the board.

Now it is time to download. Return to the Project Navigator. Double click Generate Programming File -> Configure Device (iMPACT)

| Xilinx - ISE - E:\SUNY\Cse45208 Digital Lab\Current                                                                                                    | t LabsWillinx labWyAL | UWyALU.ise |          |                 |  |
|----------------------------------------------------------------------------------------------------|-----------------------|------------|----------|-----------------|--|
| File Edit View Project Source Process Window Help                                                                                                    |                       |            |          |                 |  |
| 🛯 🔁 🖬 🕼 🐇 🖓 🛍 🗶 🗠 🖓 🛄                                                                                                    | PXXP 🛛                | A CO 8 6 A | K? 04 06 | 🖌 🖓 🐨 🖌 🖌 😭 🐨 🕺 |  |
| Sources X                                                                                                    |                       |            |          |                 |  |
| Sources for. Synthesis/Implen V Number of: LUTs V                                                                                                    |                       |            |          |                 |  |
| Hierarchy Resources Pre                                                                                                    |                       |            |          |                 |  |
| <ul> <li>@HAUI</li> <li>@HAUI</li> <li>@Graduate (Contractud)</li> </ul> |                       |            |          |                 |  |
| C Segment of Counciliate Distribution                                                                                                    |                       |            |          |                 |  |
| -C sources Of surdamore                                                                                                    |                       |            |          |                 |  |
| Processes X                                                                                                    |                       |            |          |                 |  |
| Processes:                                                                                                    |                       |            |          |                 |  |
| Contraction Contraction                                                                                                    |                       |            |          |                 |  |
| View Byrthesis Hepot                                                                                                    |                       |            |          |                 |  |
| View Technology Schematic                                                                                                    |                       |            |          |                 |  |
| Cenerate Post Surplacin Model                                                                                                    |                       |            |          |                 |  |
| Complement Design                                                                                                    |                       |            |          |                 |  |
| B COTranslate                                                                                                    |                       |            |          |                 |  |
| III 🛟 🖉 Map                                                                                                    |                       |            |          |                 |  |
| OP Place & Route                                                                                                    |                       |            |          |                 |  |
| Comparison Programming File                                                                                                    |                       |            |          |                 |  |
| Programming File Generation Report                                                                                                    |                       |            |          |                 |  |
| Generate PROM, ACE, or JTAG File                                                                                                    |                       |            |          |                 |  |
| Configure Device (MPACT)                                                                                                    |                       |            |          |                 |  |
| < >>                                                                                                    |                       |            |          |                 |  |
| Trocesses                                                                                                    |                       |            |          |                 |  |

This will open up the following dialog box , Select Configure devices using Boundary Scan (JTAG) and in the drop box choose automatically connect to a cable and identify Boundary Scan chain. Click Finish

| ➡ iMPACT - E:/SUNY/Cse45208 Digital Lab/Current Labs/xilinx lab/MvALU/MvALU.ipf                                                                                                    |   |
|----------------------------------------------------------------------------------------------------|---|
| File Edit View Operations Options Output Debug Window Help                                                                                                    |   |
| · > 目 X 自自 X 需 ※ # # 母: 需 器 C 参 N                                                                                                    |   |
| Flows X                                                                                                    |   |
| Boundary Scan<br>SlaveSerial<br>Desktop Configur<br>MPACT Modes<br>MPACT Processes<br>Configure devices using Boundary-Scan (JTAG)<br>Automatically connect to a cable and identify Boundary-Scan chain<br>Prepare a PROM File<br>Prepare a Boundary-Scan File<br>Prepare a Boundary-Scan File<br>Configure devices<br>using Slave Serial mode |   |
|                                                                                                    |   |
| X Welcome to iMPACT Ance Cancel                                                                                                    | ~ |
|                                                                                                    |   |
| as crip                                                                                                    | ~ |

If the board is not connected properly, it will generate an error saying that it cannot connect to the board. If it finds the board then you will get the following.

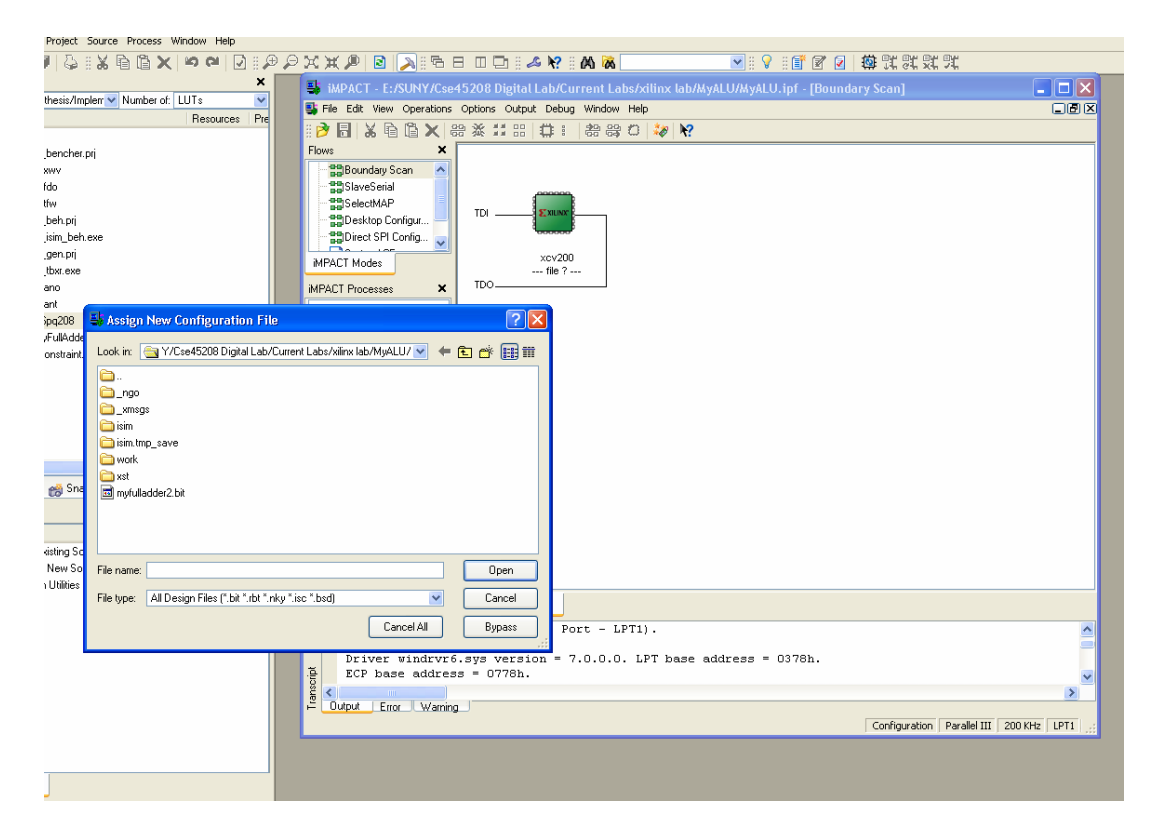

Select your bite file (*filename*.bit) and click Open. Next, right click on the device and choose Program.

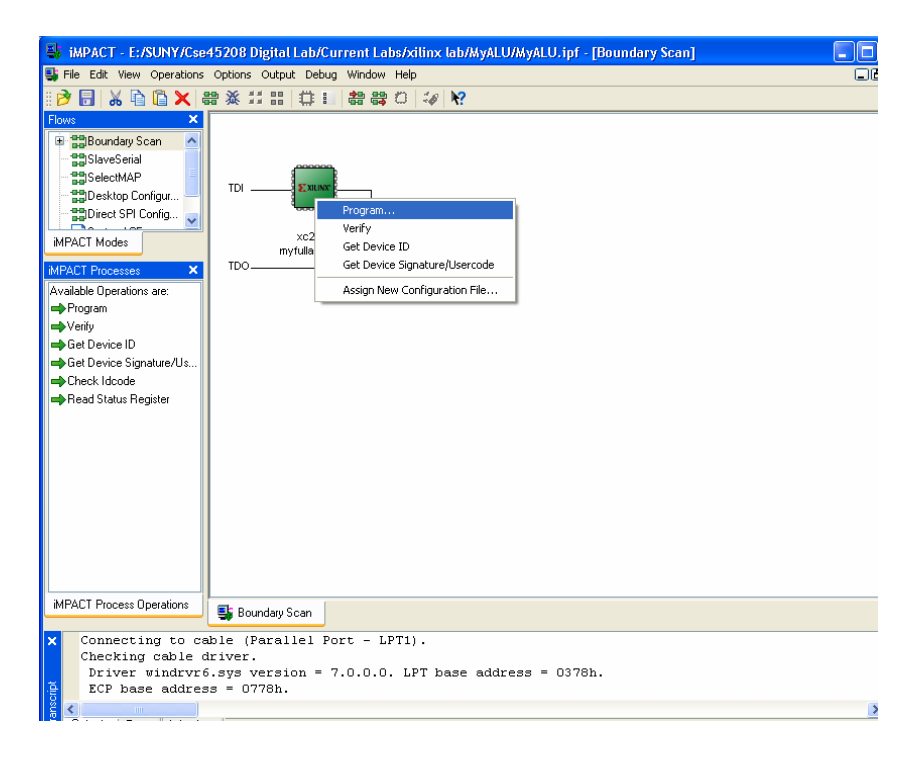

The following window will open.

| Programming Properties                                                                  |                                                          | $\mathbf{X}$ |
|-----------------------------------------------------------------------------------------|----------------------------------------------------------|--------------|
| Category                                                                                |                                                          |              |
| Programming Properties     Advanced PROM Programming Properties     Revision Properties | Programming Properties<br>General Programming Properties |              |
|                                                                                         | Venity                                                   |              |
|                                                                                         | General CPLD And PROM Properties                         |              |
|                                                                                         | Erase Before Programming Read Protect                    |              |
|                                                                                         | PROM/CoolRunner-II Usercode (8 Hex Digits)               |              |
|                                                                                         | CPLD Specific Properties                                 |              |
|                                                                                         | Write Protect Functional Test On-The-Fly Program         |              |
|                                                                                         | XPLA UES Enter up to 13 characters                       |              |
|                                                                                         | PROM Specific Properties                                 |              |
|                                                                                         | Load FPGA Parallel Mode Use D4 for CF                    |              |
|                                                                                         | Virtex-II/Virtex-4 Programming Properties                |              |
|                                                                                         | Pulse PROG Program Key                                   |              |
|                                                                                         |                                                          |              |
|                                                                                         |                                                          |              |
|                                                                                         |                                                          |              |
|                                                                                         |                                                          |              |
|                                                                                         |                                                          |              |
|                                                                                         |                                                          |              |
|                                                                                         |                                                          |              |
|                                                                                         | OK Cancel Apply Help                                     |              |

Click Ok. And the BIT file will begin to download.

If everything is successful, you will get the following message.

| 👪 iMPACT - E:/SUNY/Cse45208 Digital Lab/Current Labs/xilinx lab/MyALU/MyALU.ipf - [Boundary Scan]                                                                                               |                      |
|----------------------------------------------------------------------------------------------------|----------------------|
| 鸀 File Edit View Operations Options Output Debug Window Help                                                                                                    |                      |
| 8 🖻 🖥 🖌 🖆 🎧 🗙 🇱 🔠 🔝 🏭 🏭 🏭 🎲 🐼 😵                                                                                                    |                      |
| BBoundary Scan     SaveSerial     SaveSerial     SaveSerial     SaveSerial     TDI     TDI                                                                                                    |                      |
| xc2s200<br>MPACT Modes ×<br>MPACT Processes ×<br>Available Operations are:<br>⇒ Program<br>⇒ Verify<br>⇒ Get Device DD<br>⇒ Get Device Signature/Us<br>⇒ Check Idcode<br>⇒ Read Status Register |                      |
| MPACT Process Operations                                                                                                    |                      |
| Connecting to cable (Parallel Port - LPT1).<br>Checking cable driver.<br>Driver windrycs.sys version = 7.0.0.0. LPT base address = 0378h.<br>ECP base address = 0778h.                          | ×                    |
| Configuration Parall                                                                                                    | lel III 200 KHz LPT1 |

Now flip the switches on the board, and see your design come to life!

## SUGGESTIONS FOR ALU

For the ALU we suggest that you use the following switches for each of the 11 inputs.

• DATA A A is a four-bit bus. Therefore, four switches will be needed.

 $\begin{array}{l} A(3) > SW1 > P16 \\ A(2) > SW2 > P18 \\ A(1) > SW3 > P21 \\ A(0) > SW4 > P23 \end{array}$ 

• *DATA B* B is also a four-bit bus.

A(3) -> SW5 -> P27 A(2) -> SW6 -> P30 A(1) -> SW7 -> P33 A(0) -> SW8 -> P35

SELECT LINES

There are three select lines. We will use the push buttons.

SW(2) -> BTN1 -> P37 SW(1) -> BTN2 -> P41 SW(0) -> BTN3 -> P42

• *OUTPUTs* There are four data outputs, and four "extra" outputs.

DATA(3) -> LD1 -> P44 DATA(2) -> LD2 -> P46 DATA(1) -> LD3 -> P48 DATA(0) -> LD4 -> P57

Z -> LD5 -> P59 OF -> LD6 -> P61 N -> LD7 -> P63 C -> LD8 -> P68

| DIO1B<br>Pin | Signal | D2 Pin | Signal | FPGA<br>Pin | DIO1B<br>Pin | Signal | D2 Pin | Signal | FPGA<br>Pin |
|--------------|--------|--------|--------|-------------|--------------|--------|--------|--------|-------------|
| A1           |        | B39    |        |             | B1           | CA     | A39    | A39    | 17          |
| A2           |        | B40    |        |             | B2           | SW1    | A40    | A40    | 16          |
| A3           |        | B37    |        |             | B3           | СВ     | A37    | A37    | 20          |
| A4           |        | B38    |        |             | B4           | SW2    | A38    | A38    | 18          |
| A5           |        | B35    |        |             | B5           | CC     | A35    | A35    | 22          |
| A6           |        | B36    |        |             | B6           | SW3    | A36    | A36    | 21          |
| A7           |        | B33    |        |             | B7           | CD     | A33    | A33    | 24          |
| A8           |        | B34    |        |             | B8           | SW4    | A34    | A34    | 23          |
| A9           |        | B31    |        |             | B9           | CE     | A31    | A31    | 29          |
| A10          |        | B32    |        |             | B10          | SW5    | A32    | A32    | 27          |
| A11          |        | B29    |        |             | B11          | CF     | A29    | A29    | 31          |
| A12          |        | B30    |        |             | B12          | SW6    | A30    | A30    | 30          |
| A13          |        | B27    |        |             | B13          | CG     | A27    | A27    | 34          |
| A14          |        | B28    |        |             | B14          | SW7    | A28    | A28    | 33          |
| A15          |        | B25    |        |             | B15          | DP     | A25    | A25    | 36          |
| A16          |        | B26    |        |             | B16          | SW8    | A26    | A26    | 35          |
| A17          |        | B23    |        |             | B17          | BTN2   | A23    | A23    | 41          |
| A18          |        | B24    |        |             | B18          | BTN1   | A24    | A24    | 37          |
| A19          |        | B21    |        |             | B19          | BTN4   | A21    | A21    | 43          |
| A20          |        | B22    |        |             | B20          | BTN3   | A22    | A22    | 42          |
| A21          |        | B19    |        |             | B21          | A1     | A19    | A19    | 45          |
| A22          |        | B20    |        |             | B22          | LD1    | A20    | A20    | 44          |
| A23          |        | B17    |        |             | B23          | A2     | A17    | A17    | 47          |
| A24          |        | B18    |        |             | B24          | LD2    | A18    | A18    | 46          |
| A25          |        | B15    |        |             | B25          | A3     | A15    | A15    | 49          |
| A26          |        | B16    |        |             | B26          | LD3    | A16    | A16    | 48          |
| A27          |        | B13    |        |             | B27          | A4     | A13    | A13    | 58          |
| A28          |        | B14    |        |             | B28          | LD4    | A14    | A14    | 57          |
| A29          |        | B11    | B11    | 185         | B29          |        | A11    | A11    | 60          |
| A30          |        | B12    | B12    | 182         | B30          | LD5    | A12    | A12    | 59          |
| A31          | BLU    | B9     | B9     | 188         | B31          |        | A9     | A9     | 62          |
| A32          | PS2D   | B10    | B10    | 187         | B32          | LD6    | A10    | A10    | 61          |
| A33          | GRN    | B7     | B7     | 191         | B33          |        | A7     | A7     | 67          |
| A34          | PS2C   | B8     | B8     | 189         | B34          | LD7    | A8     | A8     | 63          |
| A35          | RED    | B5     | B5     | 193         | B35          | BTN5   | A5     | A5     | 69          |
| A36          | HS     | B6     | B6     | 192         | B36          | LD8    | A6     | A6     | 68          |
| A37          | VCC    | B3     | VCC    |             | B37          | VCC    | A3     | VCC    |             |
| A38          | VS     | B4     | B4     | 194         | B38          | LDG    | A4     | A4     | 70          |
| A39          | GND    | B1     | GND    |             | B39          | GND    | A1     | GND    |             |
| A40          | VU     | B2     | VU     |             | B40          | VU     | A2     | VU     |             |

## Digilab Digital I/O 1, Rev B to Digilab D2